# 清除已刪除影像的警示

## 目錄

| <u>簡介</u>     |
|---------------|
|               |
| <u>採用元件</u>   |
|               |
| <u>疑難排解方法</u> |
| 重新安裝-安裝套件組合   |
| <u>刪除原則</u>   |
| 修改封裝版本        |
| 相關資訊          |
|               |

# 簡介

本文檔介紹清除Unified Computing System Manager域上已刪除映像的警報的三種方法。

# 需求

思科建議您瞭解以下主題:

• 整合運算系統管理員網域(UCSM)。

# 採用元件

- UCS管理器。
- 在UCSM中管理策略。

本文中的資訊是根據特定實驗室環境內的裝置所建立。文中使用到的所有裝置皆從已清除(預設) )的組態來啟動。如果您的網路運作中,請確保您瞭解任何指令可能造成的影響。

## 背景資訊

刪除影像的錯誤訊息是由移除仍舊在主機韌體套件中參照的韌體套件所造成。

| T Filter Ty Adv   | anced Filter 🔶 Export    | Print Hide Fault Deta | ils                                                 |                        |                           | 0                    |
|-------------------|--------------------------|-----------------------|-----------------------------------------------------|------------------------|---------------------------|----------------------|
| Severity          | Code                     | ID                    | Affected object                                     | Cause                  | Last Transition           | Description          |
| v                 | F0436                    | 66868901              | org-root/fw-host-pa                                 | image-deleted          | 2023-11-16T16:09:20       | adaptor image with v |
| v                 | F0436                    | 66868899              | org-root/fw-host-pa                                 | image-deleted          | 2023-11-16T16:09:20       | adaptor image with v |
| v                 | F0436                    | 66868897              | org-root/fw-host-pa                                 | image-deleted          | 2023-11-16T16:09:20       | adaptor image with v |
| V                 | F0436                    | 66868895              | org-root/fw-host-pa                                 | image-deleted          | 2023-11-16T16:09:20       | adaptor image with v |
| Total: 104 Select | enviae<br>ed: 1          | r0093933              | © 1 2 3                                             | image-deleted<br>6 (2) | 9022.11.16T16.00.9/       | 10   25   50   All → |
| Details           |                          |                       |                                                     |                        |                           |                      |
| Summary           |                          | Properties            |                                                     |                        |                           | 2                    |
| Severity          | : 🔻 Major/None           | Affected              | bject : org-root/ <u>w-host-p</u><br>M84-4P adaptor | ack-test_HFF/pack-in   | mage-Cisco Systems Inc U  | CSB-VIC-             |
| Last Transition   | n : 2023-11-16T16:09:20Z | Descriptio            | adaptor image with<br>5.2(3e) is deleted            | vendor Cisco System    | is Inc, model UCSB-VIC-M8 | 4-4P and version     |
| Actions           |                          | ID                    | 66868901                                            | Type                   | managen                   | nent                 |
| Acknowledge I     | Fault                    |                       |                                                     |                        |                           |                      |

# 疑難排解方法

### 重新安裝-安裝套件組合

步驟 1.從<u>software.cisco.com</u>下載軟體捆綁包。

步驟 2.要檢視被映象刪除的故障,請導航到Equipment頁籤> Faults,然後選擇警報。

| Filters            | $\otimes$ | ▼ Filter ▼ Ad    | Ivanced Filter 🕴 Export 🖷 P | rint Hide Fault Details |                                                            |                        |                              | 4                                            |
|--------------------|-----------|------------------|-----------------------------|-------------------------|------------------------------------------------------------|------------------------|------------------------------|----------------------------------------------|
| Severity           | ₩ *       | Severity         | Code                        | ID                      | Affected object                                            | Cause                  | Last Transition              | Description                                  |
| Show All           |           | V                | F0436                       | 66868901                | org-root/fw-host-pa                                        | image-deleted          | 2023-11-16T16:09:20          | adaptor image with v                         |
| Critical           |           | v                | F0436                       | 66868899                | org-root/fw-host-pa                                        | image-deleted          | 2023-11-16T16:09:20          | adaptor image with v                         |
| V Wajor            |           | v                | F0436                       | 66868897                | org-root/fw-host-pa                                        | image-deleted          | 2023-11-16T16:09:20          | adaptor image with v                         |
| Minor              |           | v                | F0436                       | 66868895                | org-root/fw-host-pa                                        | image-deleted          | 2023-11-16T16:09:20          | adaptor image with v                         |
| Info               |           | Total: 104 Selec | EDADE                       | £09933333               | © 1 2 3                                                    | imanawrlalatart<br>6 🛞 | 2022-11_18T18-00-20          | bosed-controllar ims<br>10   25   50   All - |
| Condition          |           | Details          |                             |                         |                                                            |                        | The name of host             | firmware<br>deleted                          |
| Soaking            |           | Summary          |                             | Properties              |                                                            |                        | image                        | gaolotoa                                     |
| Suppressed         |           | Severity         | : 🔻 Major/None              | Affected obj            | ect : org-root <mark>(w-host-pa</mark>                     | ack-test_HFP/pac       | k-image-Cisco Systems Inc UC | SB-VIC-                                      |
| Category<br>All    | 73        | Last Transitio   | on : 2023-11-16T16:09:20Z   | Description             | M84-4P adaptor<br>adaptor image with<br>5.2(3e) is deleted | vendor Cisco Sys       | tems Inc, model UCSB-VIC-M84 | I-4P and version                             |
| Generic     Server |           | Actions          | Co.da                       |                         | : 66868901                                                 | Тур                    | e : manager                  | ient                                         |

步驟 3.導航到Equipment頁籤> Firmware Management > Downloads tasks,然後點選螢幕底部附近的Add下載捆綁包。

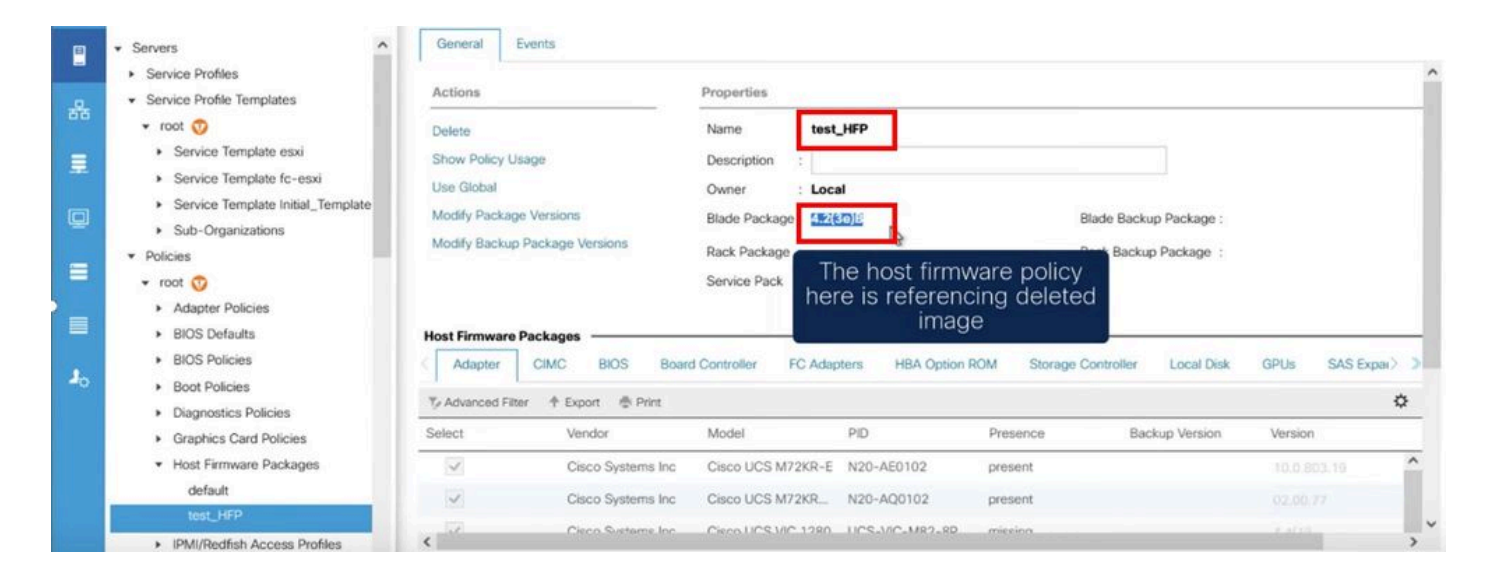

?

#### Download Firmware

Location of the Image File:

Local File System 
 Remote File System

Filename : Browse... ucs-k9-bundle-b-...les.4.2.3e.B.bin

Re-download the package

### 刪除原則

步驟 1.瀏覽至受影響物件所參照的特定原則。

| Filters           | $\otimes$ | TFilter Ty Ad    | Ivanced Filter 🛉 Export 👘 | Print Hide Fault Details |                                                                 |                                                     |                                                  | 4                        |
|-------------------|-----------|------------------|---------------------------|--------------------------|-----------------------------------------------------------------|-----------------------------------------------------|--------------------------------------------------|--------------------------|
| Severity          | 70 ^      | Severity         | Code                      | ID                       | Affected object                                                 | Cause                                               | Last Transition                                  | Description              |
| Show All          |           | V                | F0436                     | 66863594                 | org-root/fw-host-pa                                             | image-deleted                                       | 2023-11-16T14:24:16                              | storage-controller im    |
| Critical          |           | v                | F0276                     | 65282558                 | sys/switch-A/slot-2/                                            | link-down                                           | 2023-10-05T15:23:05                              | ether port 2/8 on fab    |
| Minor             |           | v                | F0277                     | 65282557                 | sys/switch-A/slot-2/                                            | port-failed                                         | 2023-10-05T15:23:05                              | ether port 2/6 on fab    |
| Warning           |           | v                | F0276                     | 65282556                 | sys/switch-A/slot-2/                                            | link-diown                                          | 2023-10-05T15:23:05                              | ether port 2/5 on fab    |
| Condition         |           | Total: 30 Select | E0274<br>ed: 1            | 66269297                 | eve leveletete, A levelete 2<br>(1) 2 (5)                       | anuinmant_innnarahla                                | deleted faults                                   | Dresser currents 2 in fa |
| Cleared           |           | Details          |                           |                          | ****                                                            | the nam                                             | e of host firm                                   | ware                     |
| Soaking           |           | Summary          |                           | Properties               |                                                                 |                                                     | policy                                           |                          |
| Suppressed        |           | Severity         | : 💔 Major/None            | Affected object          | : org-root fw-host-p                                            | ack-4.11c/pack-image-l                              | SI Logic Symbios Logic                           | LSI MegaRAID             |
| Category          | 73        | Last Transitio   | on : 2023-11-16T14:24:16Z | Description              | SAS 2208 ROMBISTO<br>storage-controller in<br>SAS 2208 ROMB and | mage with vendor LSI Lo<br>d version 23.33.1-0058[5 | gic Symbios Logic, mod<br>.49.03.0 NA is deleted | el LSI MegaRAID          |
| Generic<br>Server |           | Acknowledge      | Fault                     |                          | 66863594                                                        | Туре                                                | : managen                                        | nent                     |

步驟 2.導航到Servers頁籤> Policies > Host Firmware Packages,然後選擇受影響的策略。

步驟 3.在之前選擇的影響策略下,點選「顯示策略使用情況」以確認當前沒有服務配置檔案或模板

### 使用此策略。

| •  | Servers                                                                                           | General Events                                           |                      |                                       |                               |                   |                                              |                    |            |     |
|----|---------------------------------------------------------------------------------------------------|----------------------------------------------------------|----------------------|---------------------------------------|-------------------------------|-------------------|----------------------------------------------|--------------------|------------|-----|
| *  | Service Profiles     Service Profile Templates     Policies     root                              | Actions<br>Delete<br>Show Policy Usage                   |                      | Properties Name : 4.1 Description :   | 10                            |                   |                                              |                    |            | _   |
| 0  | Adapter Policies     BIOS Defaults     BIOS Policies     Boot Policies     Disopnetics Definities | Use Global Modify Package Versik<br>Modify Backup Packag | ons<br>ge Versions   | Owner<br>Blade Pack, En<br>Rack Packa | sure that this<br>not being u | policy is<br>ised | ade Backup Package :<br>ick Backup Package : |                    |            |     |
|    | Graphics Card Policies     Host Firmware Packages                                                 | Host Firmware Packag                                     | ges                  | Southour dok .                        |                               |                   |                                              |                    |            | _   |
| 20 | 4.11c<br>default<br>test_HFP                                                                      | Adapter CIMC                                             | Export  Print Vendor | ard Controller FC Ada                 | PID                           | ROM Storage (     | Controller Local Disk<br>Backup Version      | GPUs 5             | GAS Expar> | \$  |
|    | KVM Management Policies     Local Disk Config Policies                                            |                                                          | Cisco Systems Inc    | Cisco UCS M72KR-E                     | N20-AE0102                    | N/A               |                                              | <not set=""></not> | •          | ^   |
|    | Maintenance Policies     Management Firmware Packages                                             | <                                                        | Cieno Sustame Inc.   | Circo LICS VIC 1280                   | UC\$.V/C.M97.9D               | NIA               |                                              | Const Set          | -          | , · |

### Service Profiles/Templates Including 4.11c

Service Profiles/Templates

#### The policy 4.11c is included in the service profiles/templates listed in the table below.

| Ty Advanced Filter 🕈 I | Export 🚔 Print |                   |        |
|------------------------|----------------|-------------------|--------|
| Name                   | Assoc State    | Overall Status    | Server |
|                        |                | No data available |        |

Ensure that this policy is not being used

#### 步驟 4.選擇delete。

| <b>.</b>       | All 🔹                                                             | Servers / Poli               | cies / root / Host Firmware         | P / 4.11c            |                  |             |                 |
|----------------|-------------------------------------------------------------------|------------------------------|-------------------------------------|----------------------|------------------|-------------|-----------------|
|                | Servers     Service Profiles                                      | General                      | Events                              |                      |                  |             |                 |
| **             | <ul> <li>Service Profile Templates</li> <li>Policies</li> </ul>   | Actions                      |                                     | Properties           | IC.              |             |                 |
| E              | <ul> <li>root <ul> <li>Mapter Policies</li> </ul> </li> </ul>     | Show Policy                  | Usage                               | Description :        | al               |             |                 |
|                | BIOS Defaults     BIOS Policies                                   | Modify Packa<br>Modify Backu | age Versions<br>up Package Versions | Blade Package :      |                  |             | Blade Backup Pa |
| =              | Boot Policies     Diagnostics Policies     Graphics Card Policies | Pight-clic                   | k and                               | Service Pack :       |                  |             | Nack backup Pak |
|                | Host Firmware Packages                                            | delete p                     | olicy                               |                      |                  |             |                 |
| J <sub>o</sub> | 4.11c<br>default<br>Copy<br>Copy XML                              | Adapter                      | CIMC BIOS Boar                      | d Controller FC Adap | pters HBA Option | ROM Storage | Controller L    |
|                | ► IPMI/Redfish Acc Delete                                         | Select                       | Vendor                              | Model                | PID              | Presence    | Backup          |
|                | <ul> <li>KVM Management Reliever</li> </ul>                       |                              | Cisco Systems Inc                   | Cisco UCS M72KR-E    | N20-AE0102       | N/A         |                 |
|                | <ul> <li>Local Disk Config Policies</li> </ul>                    |                              | Cisco Systems Inc                   | Cisco UCS M72KR      | N20-AQ0102       | N/A         |                 |
|                | Maintenance Policies     Management Firmware Packages             | <                            | Ciero Suetame Ior                   | Cisco LICS V/C 1280  | LICS.WC.MR2.80   | NIA         |                 |

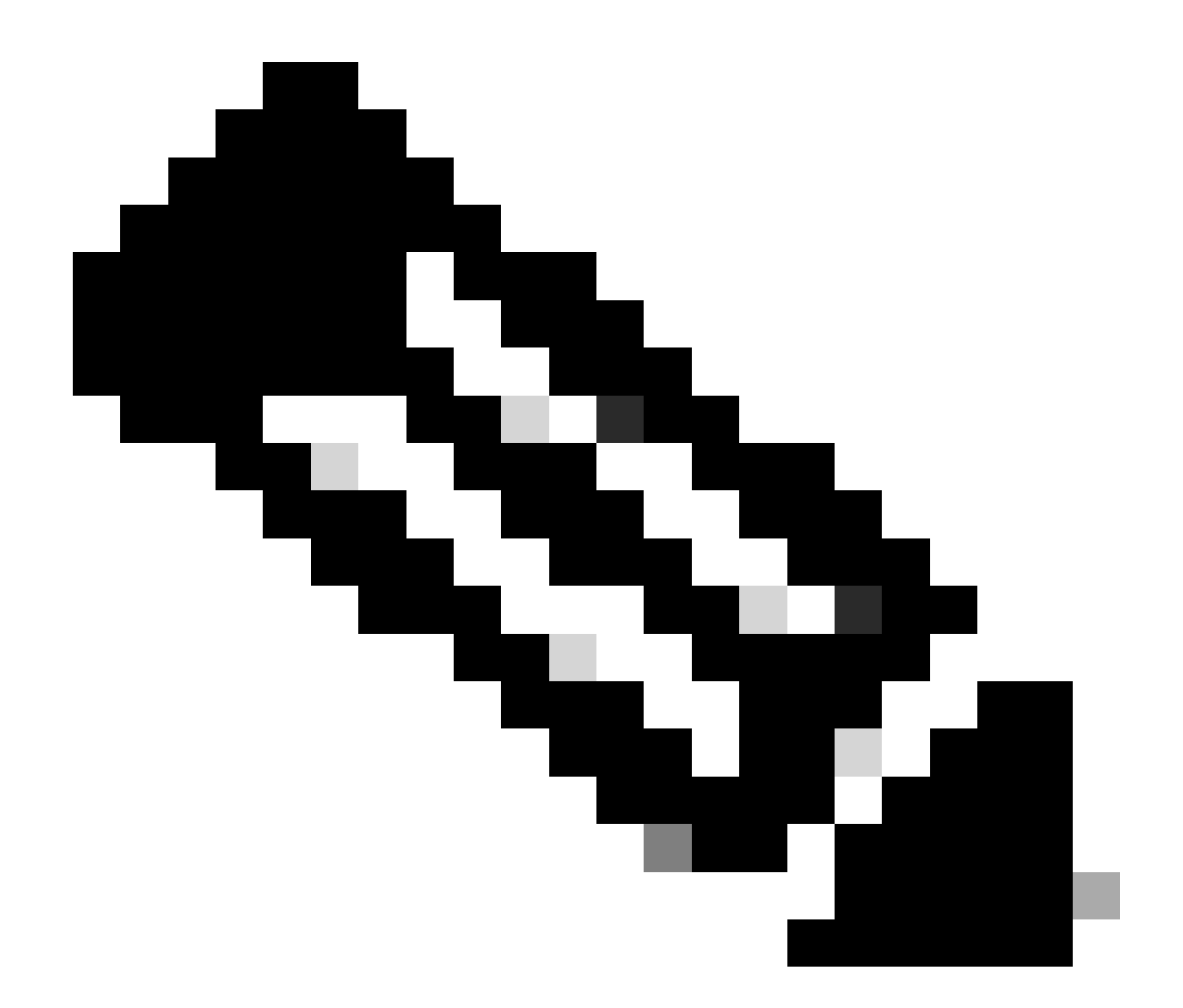

注意:最佳做法是選擇「顯示策略使用情況」,以確保程式包版本當前未在任何服務配置 檔案模板中使用。如果未使用該策略,請按一下右鍵該策略並選擇「刪除」,繼續刪除該 策略。

修改封裝版本

步驟 1.導航到Servers頁籤>Policies >Host Firmware Packages >在右窗格上,選擇受影響的策略 ,然後按一下Info。

|                                       | - Second                                                                                    | Host Firmware Pac | kages                   |        |                    |          |         |   |
|---------------------------------------|---------------------------------------------------------------------------------------------|-------------------|-------------------------|--------|--------------------|----------|---------|---|
|                                       | Service Profiles                                                                            | + - 🏷 Advanc      | ed Filter 🔶 Export 🔮 Pr | int    |                    |          |         | ٥ |
| 器                                     | <ul> <li>Service Profile Templates</li> <li>Policies</li> </ul>                             | Name              | Туре                    | Vendor | Model              | Presence | Version |   |
|                                       | <ul> <li>root 😳</li> <li>Adapter Policies</li> </ul>                                        | default           |                         |        |                    |          |         |   |
| ۵                                     | BIOS Defaults     BIOS Policies                                                             | test_HFP          |                         |        |                    |          |         |   |
| =                                     | Boot Policies     Diagnostics Policies                                                      |                   |                         |        |                    |          |         |   |
|                                       | Graphics Card Policies     Host Firmware Packages                                           |                   |                         |        |                    |          |         |   |
| J <sub>o</sub>                        | 4.11c<br>default<br>test_HFP<br>► IPMI/Redfish Access Profiles<br>► KVM Management Policies |                   |                         |        |                    |          |         |   |
|                                       | Local Disk Config Policies     Maintenance Policies     Management Firmware Parkages        |                   |                         | (+) Ad | dd 🗈 Delete 🔍 igfo |          |         |   |
| · · · · · · · · · · · · · · · · · · · | interregenter i finningen                                                                   |                   |                         |        |                    |          |         |   |

### 第2步:在之前選擇的受影響策略下,點選「顯示策略使用情況」以確認當前沒有服務配置檔案或 OMPL使用此策略。

| Actions                                                                                                | I                                                                                                    | Properties                                                            |                                                                                                 |                                                               |                                   |                                                                  |             |
|----------------------------------------------------------------------------------------------------|----------------------------------------------------------------------------------------------------|-----------------------------------------------------------------------|-------------------------------------------------------------------------------------------------|---------------------------------------------------------------|-----------------------------------|------------------------------------------------------------------|-------------|
| Delete<br>Show Policy y age<br>Use Global<br>Modify Package Versions<br>Modify Backup Package Versions |                                                                                                    | Name : 4.11c<br>Description :                                         |                                                                                                 |                                                               |                                   |                                                                  |             |
|                                                                                                    |                                                                                                    | Blade Package : 4.1(1c)<br>Rack Package :<br>Service Pack :           | Er                                                                                              | nsure that thi<br>being                                       |                                   |                                                                  |             |
|                                                                                                    |                                                                                                    |                                                                       |                                                                                                 |                                                               |                                   |                                                                  |             |
| Adapter                                                                                                | CIMC BIOS Board                                                                                             | d Controller FC Adapt                                                 | ters HBA Option ROI                                                                             | M Storage Contro                                              | ller Local Disk I                 | GPUs SAS Expand                                                  | ter>>>      |
| Adapter<br>Ty Advanced Filter<br>Select                                                                | CIMC BIOS Board<br>A Export A Print<br>Vendor                                                               | d Controller FC Adapt                                                 | HBA Option ROI                                                                                  | M Storage Contro                                              | ller Local Disk Backup Version    | GPUs SAS Expans                                                  | der>>><br>☆ |
| Adapter<br>Te Advanced Filter<br>Select                                                                | CIMC BIOS Board<br>The Export The Print<br>Vendor<br>Cisco Systems Inc                                      | d Controller FC Adapt<br>Model<br>Cisco UCS M72KR-E                   | PID<br>N20-AE0102                                                                               | M Storage Contro Presence present                             | ller Local Disk Backup Version    | GPUs SAS Expanse<br>Version                                      | ter > >     |
| Adapter<br>Ye Advanced Filter<br>Select                                                                | CIMC BIOS Board                                                                                             | Model<br>Cisco UCS M72KR-E<br>Cisco UCS M72KR-Q                       | PID<br>N20-AE0102<br>N20-AQ0102                                                                 | M Storage Contro<br>Presence<br>present<br>present            | ller Local Disk<br>Backup Version | GPUs SAS Expand<br>Version<br>10.0.803.19<br>02.00.77            | ter > >     |
| Adapter<br>Ve Advanced Filter<br>Select                                                                | CIMC BIOS Board<br>Texport Texport<br>Vendor<br>Cisco Systems Inc<br>Cisco Systems Inc<br>Cisco Systems Inc | Model<br>Cisco UCS M72KR-E<br>Cisco UCS M72KR-Q<br>Cisco UCS VIC 1280 | HBA Option ROI           PID           N20-AE0102           N20-AQ0102           UCS-VIC-M82-8P | M Storage Contro<br>Presence<br>present<br>present<br>missing | ller Local Disk Backup Version    | GPUs SAS Expand<br>Version<br>70.0.803.19<br>02.00.77<br>4.4(1c) | ter > >     |

| ervice profiles/templates listed | in the table below.  |                         |
|----------------------------------|----------------------|-------------------------|
| Assoc State                      | Overall Status       | Server                  |
|                                  | Print<br>Assoc State | Print Assoc State No da |

步驟 3.選擇「修改軟體套件版本」,然後刪除或替換它所引用的刀片或機架軟體套件捆綁包,然後

## 選擇「應用」以儲存更改。

| Properties for      | or: 4.11c N  | Nodify Package Vers                                                  | sions           |                                      | ×                                    |      |     |
|---------------------|--------------|----------------------------------------------------------------------|-----------------|--------------------------------------|--------------------------------------|------|-----|
| General Events      | s E          | Blade Package :                                                      | •               |                                      |                                      |      |     |
| Actions             | F            | Rack Package : <a>Inot Set&gt;</a><br>Service Pack : <a>4.1(3b)B</a> | G               |                                      |                                      |      |     |
| Delete              | T            | e images from Service Pack will t                                    | take precedence | over the images from B               | lade or Rack Package                 |      |     |
| Show Policy Usage   |              | Excluded Components:                                                 |                 |                                      |                                      |      |     |
| Use Global          |              |                                                                      |                 |                                      |                                      |      |     |
| Modify Package Vers | sions        | Adapter                                                              | ^               |                                      |                                      |      |     |
| Modify Backup Packa | age Versions | Board Controller<br>CIMC<br>FC Adapters<br>Flex Flash Controller     |                 | Set it to <no<br>correct ver</no<br> | ot set> or to the<br>sion that exist |      |     |
| Adapter CIM         | MC BIOS      | GPUs HBA Ontion ROM                                                  |                 |                                      |                                      | GPUs | SA  |
| Ty Advanced Filter  | + Export     | Host NIC                                                             |                 |                                      |                                      |      |     |
| Select              | Vendor       | Host NIC Option ROM<br>✓ Local Disk                                  |                 |                                      |                                      | Vers | ion |
| <b>v</b>            | Cisco Sys    | NVME Mswitch Firmware                                                |                 |                                      |                                      | 10.0 |     |
| ~                   | Cisco Sys    | < PSU                                                                | >               |                                      |                                      |      |     |
| ~                   | Cisco Sys    |                                                                      |                 |                                      |                                      |      |     |
|                     |              |                                                                      | 0               | Chopte                               | Cancel Help                          | DC   | Can |

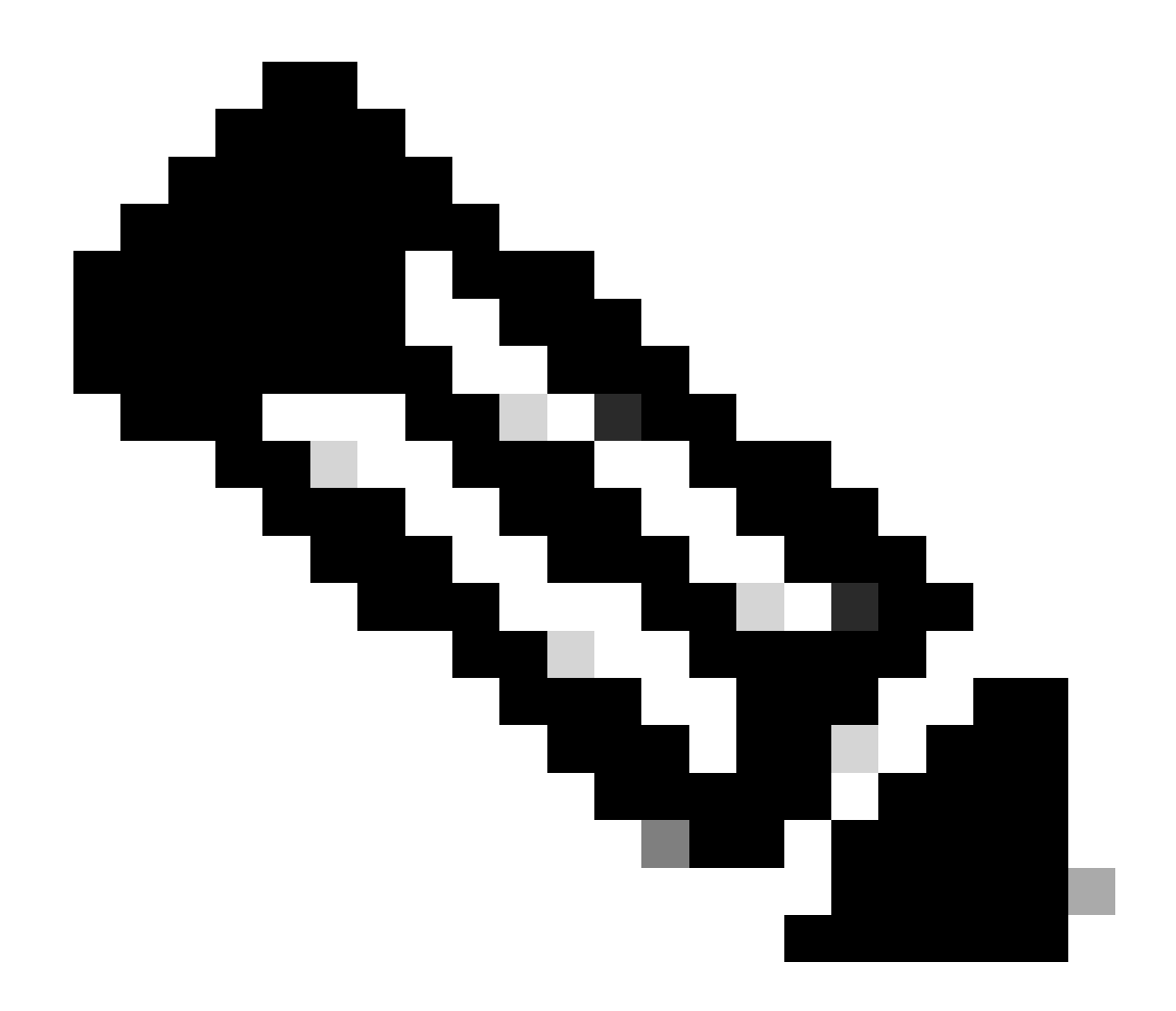

註:上述故障排除步驟不會中斷運行。

相關資訊

<u>清除「已刪除影象」警報影片</u>

<u>管理主機韌體包</u>

software.cisco.com

#### 關於此翻譯

思科已使用電腦和人工技術翻譯本文件,讓全世界的使用者能夠以自己的語言理解支援內容。請注 意,即使是最佳機器翻譯,也不如專業譯者翻譯的內容準確。Cisco Systems, Inc. 對這些翻譯的準 確度概不負責,並建議一律查看原始英文文件(提供連結)。